**IMPORTANT:** If you have not created an account since January 2024, please follow the directions below.

#### How to Create an Account

- 1. Go to website <u>ce.harford.edu</u>
- 2. At the top right, click "login"
- 3. Click Student Login

| 📽 ce.harford.edu 💦 🥠       | • 1.                       |                                  |               |               |              |                 |                        |  |
|----------------------------|----------------------------|----------------------------------|---------------|---------------|--------------|-----------------|------------------------|--|
| 🗀 HCC Website Navig 🥝 Bann | ner ៧ Vector LMS, Higher 🔅 | Axiom Login 🔥 Astra Schedule - I | Ho 🕑 Argo     |               |              |                 |                        |  |
|                            |                            |                                  |               | 7             |              |                 | Login<br>Student Login |  |
|                            |                            | Noncredit Home                   | Course Search | Program Areas | Certificates | Funding Options | Instructor Login       |  |
|                            |                            |                                  |               |               |              |                 | 3.                     |  |

## Welcome to Noncredit Registration

Our easy-to-use registration system allows you to search, register, and pay for noncredit classes - all online.

#### What are you looking for?

Harford's noncredit offerings are broken down into two main areas: Community Education and Workforce and Career Training.

#### **Community Education**

Community Education classes provide a lifetime of learning for all ages. From travel and summer camps to adult basic education and recreation, the College has something for you!

#### Workforce and Career Training

Workforce and Career Training programs provide hands-on training, industry credentials, and the skills needed to begin a new career or advance a current one.

### Start Exploring!

In the navigation bar above, click **Course Search** to find a specific class, **Program Areas** to explore all that we have to offer, or **Certificates** to search our Career and Workforce programs.

- 4. Under "I Am a New User" enter your primary email in both boxes
- 5. Click "Create Account"

Noncredit Home Course Search Program Areas Certificates Funding Options

# Login to Noncredit Student Portal

| Returning User                                                                                                    | I am a New User                                                                                                    |
|----------------------------------------------------------------------------------------------------|----------------------------------------------------------------------------------------------------|
| Enter your user name and password.                                                                                                    | Please enter your primary email account below.                                                                              |
| Please note: Login credentials for the noncredit student portal are separate<br>rom those used for other Harford Community College systems. | Upon completing your student profile, the password link will be emailed to you. <b>The link will expire in 30 minutes</b> . |
| User Name (case sensitive)                                                                                                    | Once you set your new password. Log Out and Login under Returning                                                           |
| Forgot Password                                                                                                    | User.                                                                                                    |
| Password (case sensitive)                                                                                                    | 4.                                                                                                    |
| Log In                                                                                                    | Retype Email Address                                                                                                    |
|                                                                                                    | Create Account                                                                                                    |

- 6. On the **"Contact Information"** page, update the required information (see red asterisk **\***):
  - a. First and Last Name
  - b. Birthday
  - c. Address
  - d. Telephone
  - e. County of Residence
  - f. Privacy
- 7. Click "Submit" when finished

## **Contact Information**

| Name and<br>Email                                                                                                    | Complete the following information to proceed with your request.                                              |
|----------------------------------------------------------------------------------------------------|----------------------------------------------------------------------------------------------------|
| Demographics<br>Address and<br>Telephone<br>Contact<br>Information for<br>HCC AlertMe<br>Emergency<br>Notification<br>System<br>Privacy | Name and Email Salutation Legal First Name Lest Name Preferred First Name                                     |
|                                                                                                    | Email Address*         jordanl+1@udeLedu         Dete of Birth*         Gender:         C _ M _ Not Specified |

| Type*<br>Home               | ¥ |                               |   |   |
|-----------------------------|---|-------------------------------|---|---|
| Address 1 or Business Name* |   | Address (line two)            |   |   |
| City*                       |   | State/Province*   Other State |   | - |
| Country*                    |   |                               | _ | - |

| Privacy                                                                                                    |               |
|----------------------------------------------------------------------------------------------------|---------------|
| May we contact you about courses that we think may interest you?*                                                                                                    |               |
| Choosing "Yes" will provide you the latest information on course and program offerings. Your informatic<br>shared. See Harford's Internet Privacy Statement to learn more information. | n will not be |
| O Yes, by any method                                                                                                    |               |
| Pres, but only by the following methods (please check the methods that we may use to contact you)                                                                                      |               |
| 🗆 Email                                                                                                    | )             |
|                                                                                                    |               |
| No, please do not contact me                                                                                                    |               |
|                                                                                                    |               |
|                                                                                                    |               |
| Privacy Policy                                                                                                    |               |
|                                                                                                    | Submit        |
|                                                                                                    |               |
|                                                                                                    | <b>T</b> ′    |

8. After submitting, you will see this page. You will be sent a link to your email address to create a password **This link expires within 30 minutes.** 

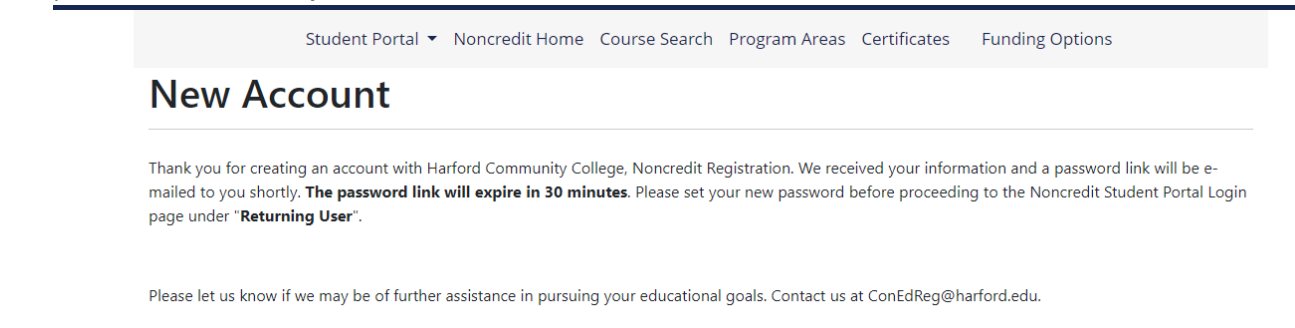

9. Click the link and then enter the password on this page and click save. The passwords must match in order to save properly. Note: The password must be minimum of 8 characters, it must have one number and one capital letter. It cannot have any special characters (@,?.!).

|                                                                                                    | Noncredit Home                          | Course Search    | Program Areas            |
|----------------------------------------------------------------------------------------------------|-----------------------------------------|------------------|--------------------------|
| New Passwo                                                                                                    | ord                                     |                  |                          |
| Please choose a new password                                                                                                    | l before proceeding to                  | your account.    |                          |
| New password:*                                                                                                    |                                         |                  |                          |
|                                                                                                    |                                         |                  |                          |
| Retype new password:*                                                                                                    |                                         |                  |                          |
|                                                                                                    |                                         |                  |                          |
|                                                                                                    |                                         | 2                | Save                     |
| Required fields are indicated b                                                                                                    | y *.                                    |                  |                          |
| et in and the inclusion of the second second | <u>idReg@harford.edu</u> ><br>• Account |                  |                          |
| t your password                                                                                                    |                                         |                  |                          |
| have created a new account.                                                                                                    | Click here to choos                     | e a password.    |                          |
| ou received this email in e                                                                                                    | rror, contact Harfor                    | d Community Coll | ege at <u>ConEdReg@h</u> |

10. Congratulations! You have created your account. You can now use your username (the email you registered with) and the password created to log into your new account under "Returning User"

| Login to Noncredit Student Portal                                                                                                    |                                                                                                    |  |  |  |  |
|----------------------------------------------------------------------------------------------------|----------------------------------------------------------------------------------------------------|--|--|--|--|
| Returning User                                                                                                    | l am a New User                                                                                                    |  |  |  |  |
| Enter your user name and password.                                                                                                    | Please enter your primary email account below.                                                                              |  |  |  |  |
| Please note: Login credentials for the noncredit student portal are separate<br>from those used for other Harford Community College systems. | Upon completing your student profile, the password link will be emailed to you. <b>The link will expire in 30 minutes</b> . |  |  |  |  |
| Forgot User Name                                                                                                    | Once you set your new password Log Out and Login under Returning                                                            |  |  |  |  |
| User Name (case sensitive) Forgot Password                                                                                                   | User.                                                                                                    |  |  |  |  |
| Password (case sensitive)                                                                                                    | Email                                                                                                    |  |  |  |  |
| Log In                                                                                                    | Retype Email Address                                                                                                    |  |  |  |  |
|                                                                                                    | Create Account                                                                                                    |  |  |  |  |